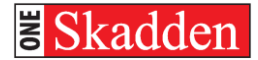

# **CITRIX REMOTE – PC**

# **SKADDEN REMOTE ACCESS PAGE**

| Skadlink             |                                                                                                    |                             | ີ | Skadden Remote URL:<br>http://Skadlink.skadden.com                                                      |
|----------------------|----------------------------------------------------------------------------------------------------|-----------------------------|---|----------------------------------------------------------------------------------------------------|
|                      |                                                                                                    |                             | • | <b>Citrix Remote Desktop:</b> Allows access to the Skadden network as if you were in the office.        |
| North America:       | Europe:                                                                                                    | Asia:                       | • | Outlook WebMail: Allows access to<br>Outlook email only.                                                |
| Outlook WebMail 2010 | Outlook WebMail 2010                                                                                                    | Outlook WebMail 2010        | 0 | <b>Client Downloads</b> – Install the recommended Citrix Desktop plug-in for specific operating system. |
|                      | Client Downloads<br>Windows Citrix Receiver So<br>Macintosh Citrix Receiver So                                                                       | oftware                     |   |                                                                                                    |
|                      | iPad Profiles<br><u>Download</u> Citrix Receiver from<br>(see documentation bel<br>iPad Profile for NA<br>iPad Profile for AP<br>iPad Profile for AP | i app store<br>ow)          |   |                                                                                                    |
| Dox                  | Android Profiles<br>Citrix Receiver from Go<br>(see documentation bel<br>Android Profile for NA<br>Android Profile for Et<br>Android Profile for Af  | ogle Play store<br>ow)<br>J |   |                                                                                                    |
|                      | Documentation<br>Remote Citrix Access                                                                                                    | 2                           |   |                                                                                                    |
|                      | Citrix GoTo Assist<br>GoTo Assist                                                                                                    |                             |   |                                                                                                    |

**CONNECT TO SKADDEN SYSTEMS REMOTELY** 

To connect remotely you will need:

- Soft Token and RSA Software on your wireless device or SecurID Fob
- Internet connection
- Supported Internet Brower (Safari, IE, Firefox)
- Citrix Desktop software for your specific operating system installed on your computer

Instal

Cancel

# **DOWNLOAD & INSTALL CITRIX**

Open your internet browser, go to <u>http://Skadlink.skadden.com</u> and click on *Windows Citrix Desktop Software* to install the Citrix browser plug-in.

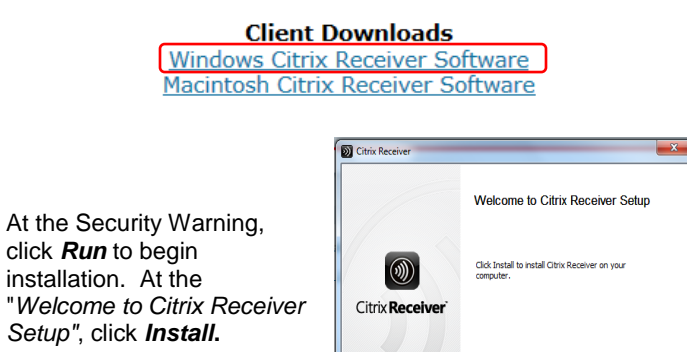

#### TIP

Based on the Operating System, the installation process may vary. Please contact the Firm Technology Call Center at ext. 811-7272 for assistance.

#### LOG ON TO REMOTE DESKTOP

Connect to the Skadden Remote Access page on the internet at <a href="http://Skadlink.skadden.com">http://Skadlink.skadden.com</a> and click on *Citrix Remote Desktop* for your region.

| North America:        | Europe:               | Asia:                 |
|-----------------------|-----------------------|-----------------------|
| Citrix Remote Desktop | Citrix Remote Desktop | Citrix Remote Desktop |
| Outlook WebMail 2010  | Outlook WebMail 2010  | Outlook WebMail 2010  |

At the *Citrix Access Gateway Welcome* page enter your network:

- User Name
- Password
- RSA Passcode\*

\*If using a SecureID Fob, enter your 8 digit alphanumeric character pin followed by the 6-digit number or the Passcode from your Soft Token on your Wireless Device.

Click Log On.

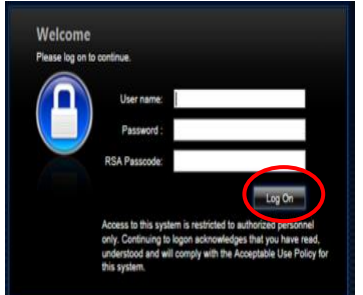

TIP

If this is your first time logging in, please refer to the New PIN Mode instructions on the next page.

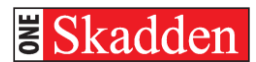

### **INTERNET EXPLORER SECURITY**

If the Citrix client is installed and it is the first time you are logging into the site, you will see the Security prompt below, click "Do not show me the warning for this program again" then click *Allow*.

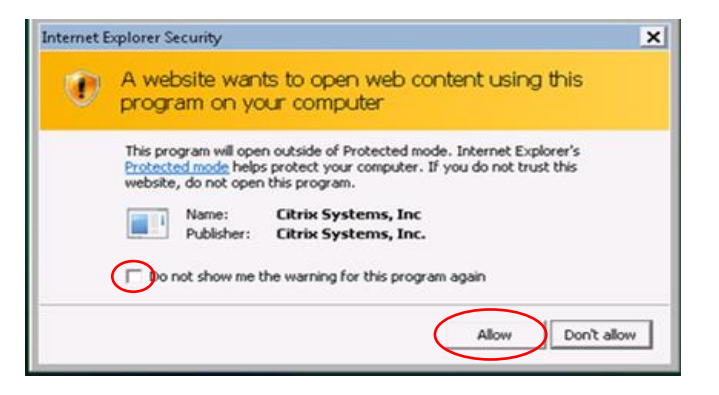

If the Citrix Client is **not** installed, the **"Install Citrix Receiver to** access your applications" window will appear. You have two options:

- Click Log On using the HTML5 client. You won't be able to print locally, however you will be able to login and have access to all applications.
- To install the Citrix Receiver, click "I agree with the Citrix License Agreement", then click Install. Once the install is complete you will logon using the Citrix Receiver with full functionality.

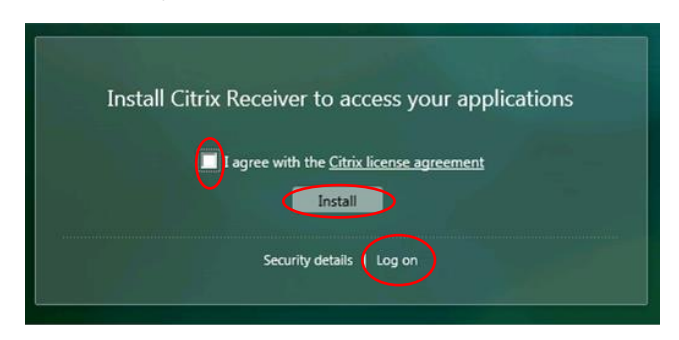

Based on the Operating System, security prompts may vary. Please contact the Firm Technology Call Center at ext. 811-7272 for assistance.

Next, click on the desktop icon for your region.

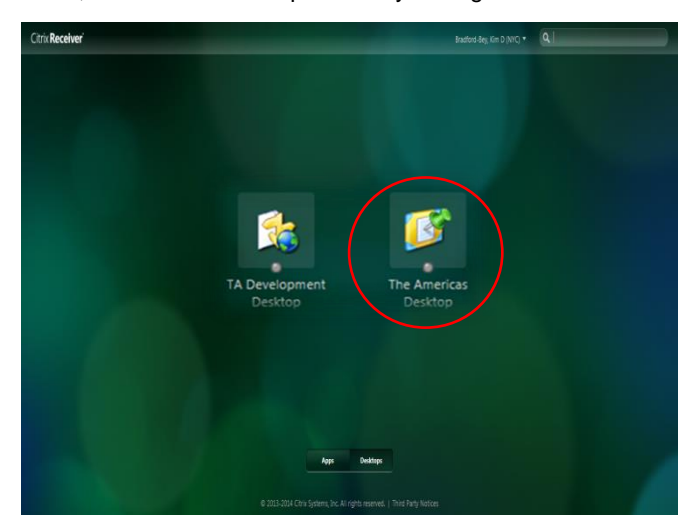

## **NEW PIN MODE**

If this is the first time you are logging in with:

#### SecurID Fob

Enter the number on the SecurID in the RSA Passcode field.

• BlackBerry Soft Token

Launch the RSA SecurID application, press Menu and select Get Passcode and enter the number in the RSA Passcode field.

#### • iPhone Soft Token

Launch the RSA SecurID application, press the arrow button in the top right hand corner and enter the number in the **RSA Passcode** field.

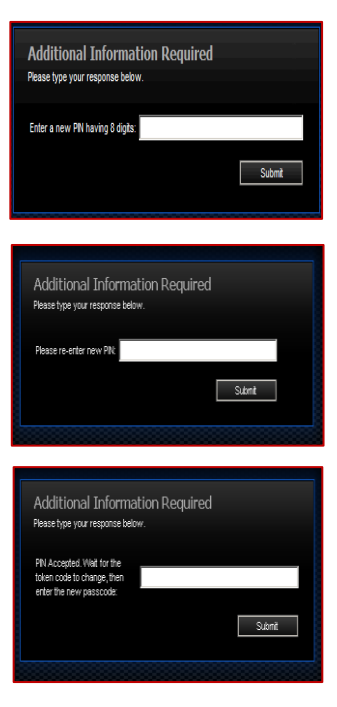

Enter a new **PIN** and click **Submit**.

#### Note:

A **Soft Token** Pin must contain 8 numerical digits and <u>cannot</u> begin wth a zero. A **SecurID** pin must contains 8 alphanumeric characters.

Re-enter your new **PIN** and click **Submit**.

<u>SecurID Fob</u> – Wait for the Tokencode to change and enter the PIN and the new code and click **Submit.** 

Blackberry/iPhone – Close and re-launch the RSA application. Wait for the Tokencode to change and enter the PIN on your device. Enter the new Passcode and click **Submit.** 

After creating the new PIN, you will be returned to the main log in screen. Please refer to **"Log On To Remote Desktop".** 

# **New Floating Menu**

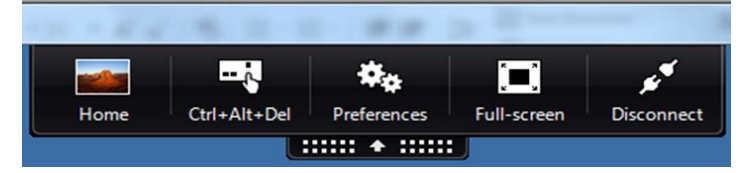

**Home**: Minimizes the Desktop Viewer windows, so you can view your local desktop and applications.

Ctrl-Alt-Del: Allows you to Lock the computer, Log off, Change a password, or Start task manager.

**Preferences:** Access to the desktop viewer options. **Please note, these options should remain as is.** 

Full-Screen: Adjust screen to full screen or set to Window.

**Disconnect:** Disconnects the Citrix window and allows continued access to the existing session once reconnected. This is limited to 30 minutes.

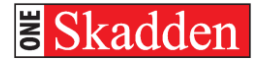

# **CITRIX REMOTE – MAC**

## **SKADDEN REMOTE ACCESS PAGE**

| SKaumik               |                                                                                                    |                       | ht<br>Ci         |
|-----------------------|----------------------------------------------------------------------------------------------------|-----------------------|------------------|
| North America:        | Europe:                                                                                                    | Asia:                 | in<br><b>⊃ 0</b> |
| Citrix Remote Desktop | Citrix Remote Desktop                                                                                                    | Citrix Remote Desktop | O<br>Cl<br>re    |
| (                     | Client Downloads<br>Windows Citrix Desktop Software<br>Macintosh Citrix Receiver Software (OSX 10.7 and Higi<br>Macintosh Citrix Receiver Software (OSX 10.6)                         | <u>her</u> )          | -1               |
|                       | iOS Profiles<br><u>Download</u> Citrix Receiver from app store<br>(see documentation below)<br><u>iOS Profile for NA</u><br><u>iOS Profile for AP</u><br><u>iOS Profile for AP</u>    |                       |                  |
|                       | Android Profiles<br><u>Download</u> Citrix Receiver from Google Play store<br>(see documentation below)<br>Android Profile for NA<br>Android Profile for EU<br>Android Profile for AP |                       |                  |
|                       | Documentation Skad2<br>Remote Citrix Access<br>iOS/Android Remote Access                                                                                                    |                       |                  |
|                       | Citrix GoTo Assist<br>GoTo Assist                                                                                                    |                       |                  |

- Skadden Remote URL: http://Skadlink.skadden.com
- Citrix Remote Desktop: Allows access in the office.
- Outlook WebMail: Allows access to Outlook email only.
- Client Downloads Install the recommended Citrix Desktop plug-in for specific operating system.

### **CONNECT TO SKADDEN SYSTEMS REMOTELY**

To connect remotely you will need:

- Soft Token and RSA Software on your wireless device or SecurID Fob
- Internet connection
- Supported Internet Brower (Safari, IE, Firefox)
- Citrix Desktop software for your specific operating system installed on your computer

# **DOWNLOAD & INSTALL CITRIX**

Open your internet browser, go to <u>http://skadlink.skadden.com</u> and click the *Macintosh Citrix Receiver Software* to install the Citrix plug-in.

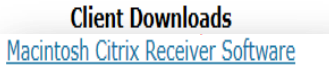

Click "Install CitrixReceiver.pkg" to begin

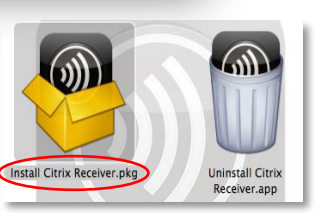

<u>Note</u>: If you have a previous version of Citrix, click "*Uninstall Citrix Receiver.app*" before installing the new version.

Accept the Citrix License Agreement by clicking **Continue**, then at the "Welcome to Citrix Receiver Installer", click **Continue**.

Based on MAC OS, the installation prompts may vary. Please contact the Firm Technology Call Center at 914-750-7272 or ext. 811-7272 for assistance.

TIP

|                  | Software License Agreement                                                                                                    |                           |        |  |
|------------------|----------------------------------------------------------------------------------------------------|---------------------------|--------|--|
| troduction       | English                                                                                                    | :                         |        |  |
| cense            | CITRIX LICENSE AGREEMENT                                                                                                    |                           |        |  |
| stination Select | Use of this Citrix Receiver software is subj                                                                                                    | ect to the Citrix license |        |  |
| stallation Type  | covering the specific edition of the Citrix product with which you will be<br>using this software. Your use of Citrix Receiver is limited to use on the                                                                                                    |                           |        |  |
| stallation       | devices for which it was created for conner                                                                                                    | ction to the Citrix produ | ct(s). |  |
| mmary            | Certain third-party software may be provided with this software that is<br>subject to separate license conditions. The licenses are located in the<br>third-party licenses file accompanying this component or in the<br>corresponding license files available at www.citrix.com. |                           |        |  |
|                  | Citrix and Citrix Receiver are trademarks and/or registered trademarks of<br>Citrix Systems, Inc. in the U.S. and other countries.                                                                                                    |                           |        |  |
|                  | CTX_code: CRM_R_A121142                                                                                                    |                           |        |  |

## LOG ON TO REMOTE DESKTOP

Connect to the Skadden Remote Access page on the internet at <u>http://Skadlink.skadden.com</u> and click on *Citrix Remote Desktop* for your region.

| North America:        | Europe:               | Asia:                 |
|-----------------------|-----------------------|-----------------------|
| Citrix Remote Desktop | Citrix Remote Desktop | Citrix Remote Desktop |
| Outlook WebMail 2010  | Outlook WebMail 2010  | Outlook WebMail 2010  |

At the *Citrix Access Gateway Welcome* page enter your network:

- User Name
- Password
- RSA Passcode\*

\*If using a SecureID Fob, enter your 8 digit alphanumeric character pin followed by the 6-digit number or the Passcode from your Soft Token on your Wireless Device

Click Log On.

TIP

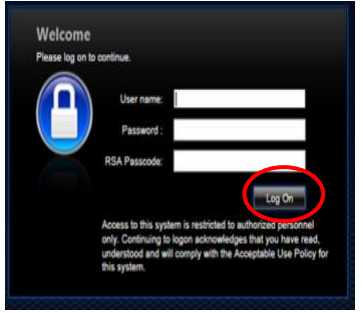

If this is your first time logging in, please refer to the New PIN Mode instructions on the next page.

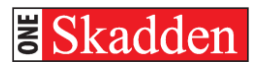

#### **INTERNET EXPLORER SECURITY**

At the Security Warning, click **Trust** to unblock the Citrix plugin, then select your region to launch the desktop.

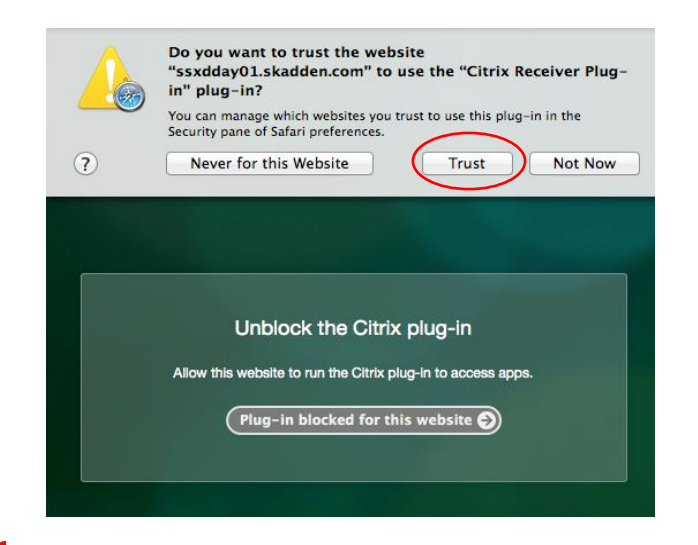

## TIP

Based on the MAC OS, the security prompts may vary. Please contact the Firm Technology Call Center at 914-750-7272 or ext. 811-7272 for assistance.

Next, click on the desktop icon for your region.

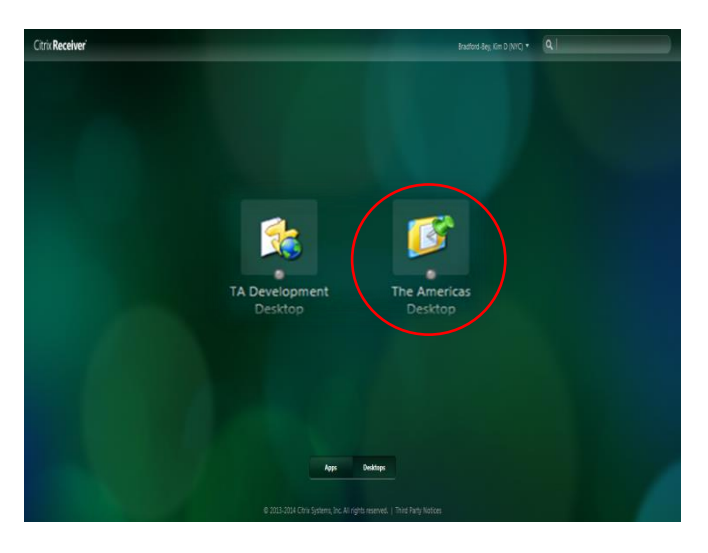

The system will then connect you to your regional desktop and you can use your applications as if you were in the office.

# **NEW PIN MODE**

If this is the first time you are logging in with:

#### SecurID Fob

Enter the number on the SecurID in the RSA Passcode field.

#### • BlackBerry Soft Token

Launch the RSA SecurID application, press **Menu** and select **Get Passcode** and enter the number in the **RSA Passcode** field.

#### • iPhone Soft Token

Launch the RSA SecurID application, press the arrow button to the right side of the Token field and enter the number from the **Token** field.

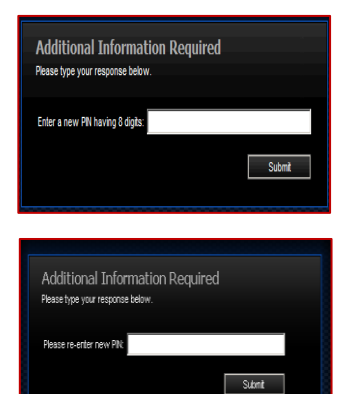

ase type your response bein

epted. Wait for the ode to change, ther Enter a new **PIN** and click **Submit**.

#### Note:

A Soft Token Pin must contain 8 numerical digits and <u>cannot</u> begin wth a zero. A SecurID pin must contains 8 alphanumeric characters.

Re-enter your new **PIN** and click **Submit**.

<u>SecurID Fob</u> – Wait for the Tokencode to change and enter the PIN and the new code and click **Submit.** 

Blackberry/iPhone – Close and re-launch the RSA application. Wait for the Tokencode to change and enter the PIN on your device. Enter the new Passcode and click Submit.

After creating the new PIN, you will be returned to the main log in screen. Please refer to **"Log On To Remote Desktop".** 

Submit

## **New Floating Menu**

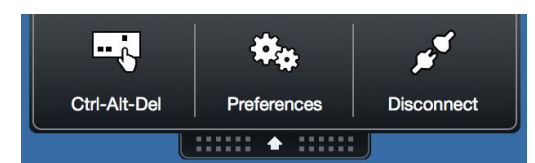

#### Floating Menu

**Ctrl-Alt-Del:** Allows you to Lock the computer, Log off, Change a password, or Start task manager.

Preferences: Access to the desktop viewer options. Please note, these options should remain as is.

**Disconnect:** Disconnects the Citrix window and allows continued access to the existing session once reconnected. **This is limited to 30 minutes**.

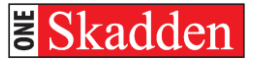

# FULL SCREEN

#### Enter Full Screen: Click on View > Enter Full Screen

| Citrix View r View Keyboard Webcam                   | □ 今 100% 勝動 Fri                     | 11:52 AM Q IE    |
|------------------------------------------------------|-------------------------------------|------------------|
| Enter Full Screen                                    | TA Development Desktop              |                  |
| Use Al Displays in Full Screen                       |                                     |                  |
|                                                      |                                     |                  |
| Rey de Bin Internet Network Print Imaging Login      |                                     |                  |
| cuure harage                                         |                                     |                  |
|                                                      |                                     |                  |
|                                                      |                                     |                  |
| Windows Microsoft #DERING Stors                      |                                     |                  |
| Explorer Excel Expert                                | Citrix Viewer View Keybeard Webeam  |                  |
|                                                      | Citrix viewer view Reyboard Webcarr |                  |
|                                                      | Enter Full Screen                   |                  |
| - 12 🔁 🔊                                             |                                     |                  |
| desktop.ini Microsoft Ethical Wall<br>Outlook Lookup | Use All Displays In Full Screer     | 1                |
| · · · · · ·                                          |                                     |                  |
|                                                      |                                     |                  |
| K 🛐 💭                                                |                                     |                  |
| DTE Axiom Microsoft Skadelog                         |                                     |                  |
| PowerPant                                            |                                     |                  |
|                                                      |                                     |                  |
|                                                      |                                     |                  |
|                                                      |                                     |                  |
| Super Word Office Clock                              |                                     |                  |
|                                                      |                                     |                  |
| A 🔊 🍋                                                |                                     |                  |
| 12 72 72                                             |                                     |                  |
| InterAction Mozila Firefox GATS                      |                                     |                  |
|                                                      |                                     |                  |
|                                                      |                                     | 0 co ou 11:52 AM |
| 🔼 🔂 🔁 🔛 🔮                                            | EN .                                | A/10/2015        |
|                                                      |                                     |                  |

#### Exit Full Screen: Click on View > Exit Full Screen

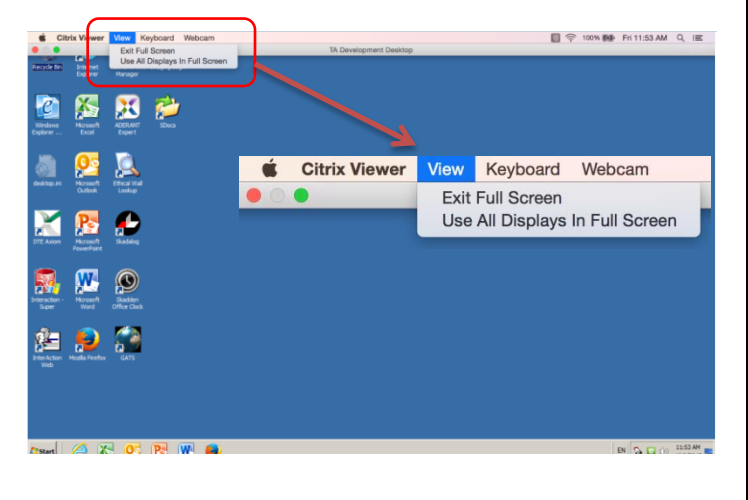

# FLOATING MENU BAR IN FULL SCREEN MODE

Entering Full Screen mode may cause the Floating Menu Bar to hide your document name on the screen.

|                                                                      | 1                                     |                                                                                                    |                         |                      |           |
|----------------------------------------------------------------------|---------------------------------------|----------------------------------------------------------------------------------------------------|-------------------------|----------------------|-----------|
| W                                                                    |                                       | Doe                                                                                                    |                         |                      | - # X     |
| File Home Insert Page La                                             | ayout References Mailings Review View | InterAction Westlaw Solutions                                                                                             | DM Litera Adv Tools Ska | dden                 | ۵ 🕜       |
| Times New Roman (Body)<br>B J U - abs X, X<br>Paste<br>- J - Z - Aa- | - 12 - 竹画 田・田・安小 孝保<br>1              | Skadden Numbering (22 Konnue Number<br>Adjust List Indent 55 Sub- route List N<br>Restart Numbering (14) Bracket Bener Nu | AaBbCcI AaBbCcI Aa      | BbCel Change Style * | A Editing |
| Clipboard G Pont                                                     | G Paragraph G                         | MultiLevel Lists                                                                                                    | Styles                  | 5 Style Options      |           |
| े 🖌 😂 🖬 🥬 - छ 🛕 💝 । व                                                |                                       |                                                                                                    |                         |                      |           |
| L                                                                    | T                                     | ••••                                                                                                    | i en ser i en i en s    |                      | <u>.</u>  |
|                                                                      |                                       |                                                                                                    |                         |                      | Î         |
|                                                                      |                                       |                                                                                                    |                         |                      |           |
|                                                                      | · · ·                                 |                                                                                                    |                         |                      |           |
|                                                                      |                                       |                                                                                                    | Doc                     | •                    | ord       |
|                                                                      |                                       | w In                                                                                                    | terAction               | Westlaw So           | lutions   |
|                                                                      |                                       |                                                                                                    |                         |                      |           |

The Floating Menu Bar can be moved by placing your cursor anywhere on the bar and dragging across the screen until document name is visible.

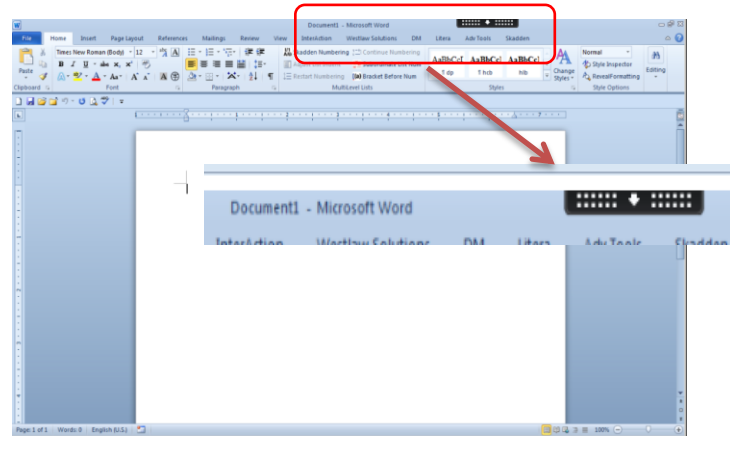